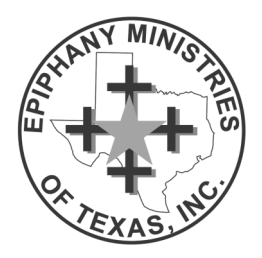

## Instructions for digitally filling out names on the FIVE DOLLAR DONATION CARDS

*Digitally fillable* PDF Donation Card Forms may be found under the "**RESOURCES**" tab at www.texasepiphany.com. There are two formats available—Full Sheet Fillable and Individual Card Fillable. Of course, either form may be printed out and filled in by hand. If possible, print on colored paper and pre-cut the cards before the weekend.

## To fill an entire sheet with the same name (equal to \$50 worth of donations):

- Download the "FIVE DOLLAR DONATION CARDS-FULL SHEET FILLABLE " version.
- Click on any text field above a line labeled "First Name" and enter only the first name of the person making the donation. Their name will automatically populate through the entire page.
- Then, click on the text field above any line labled "Hometown" and enter the donor's town and it will also populate through the entire document.
- Print as many copies as needed to equal the donated amount from a single donor.

## To fill a sheet with multiple donor names:

- Download the "FIVE DOLLAR DONATION CARDS-INDIVIDUAL CARD FILLABLE" version.
- Click on the first text field above line labeled "First Name" and enter only the first name of the person making the donation. You can use the **TAB** key to move to the Hometown text field or click on each separate text field to enter the information.
- Fill in as many cards as needed to equal the donated amount from a single donor.
- Time-saving Hint: use the **TAB** key to move through the text fields on the page **SHIFT+TAB** will allow you to move backwards to previous tabs.

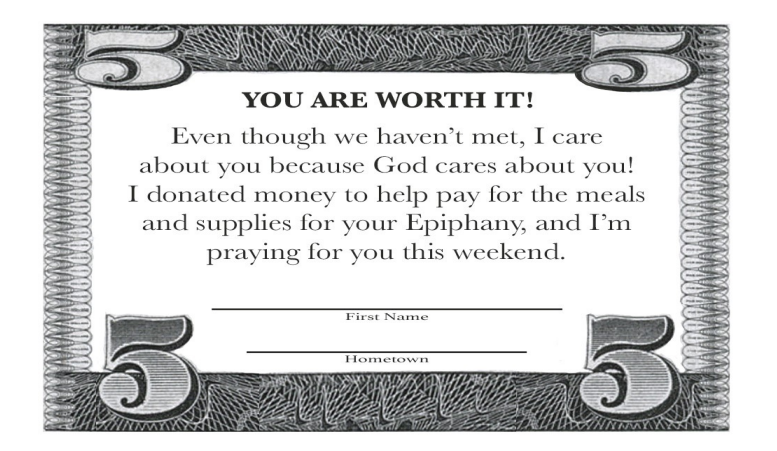